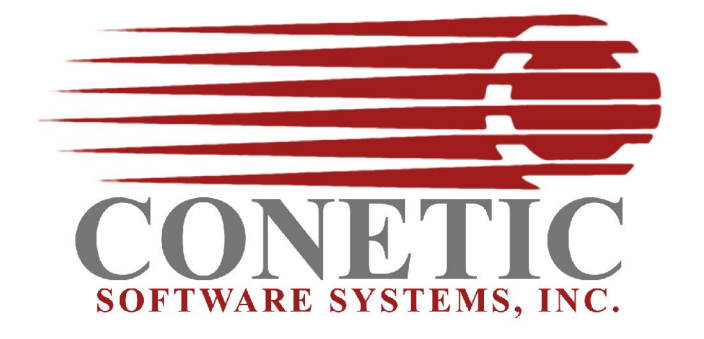

## Linux ThinClient Quick Installation Notes July 20, 2008

## Server Install --

Start by logging on to the console - from a graphical desktop running "gnome or kde".

Step 1 – Login as "root"

Step 2 – Create users for "cbase" and "cbooks". Make sure to also create a group "conetic". Assign cbase and cbooks to the primary group "conetic".

Step 3 – Copy the installation "CD" programs to your hard drive. Once copied change the file permissions by executing

# chmod gou+rwx ./\*bin <cr>

Note: If downloaded install file from the internet - you will need to untar the file. Using -- # tar -xvf ./filename <cr>

Step 4 – Install the server - Prior to running the install routine, you will need to verify that you have java installed on this machine. To verify java – 1) open browser; 2) goto the link below – to test and verify java.

Java Test Site - <u>http://java.com/en/download/installed.jsp?detect=jre&try=1</u>

Most linux systems use the *ice tea* java runtime. It is recommended that you use the OS software installation tools to add java support.

If java is installed – install programs by typing: # ./serverfile.bin <cr>

All names, product, and services mentioned are the trademarks or registered trademarks of their respective organizations. Copyright 2008 Conetic Software Systems, Inc. All rights reserved.

Step 5 - reboot the server

That's it ... your demo data and desktop icons for the "cbase and cbooks" users are ready to go!!!!

Step 6 – Install the Windows Thinclient -

Note: Accessing the system from a command prompt requires that you:

\$ cd /home/conetic56 <cr>

Then set your environment by typing:

\$ . ./sp <cr>

## Standard/Default passwords:

Thinclient -

login: cbooks password: cbooks1

Thinclient Administrator -

login: administrator password: conetic

Visual Grace Edit -

login: cbooks password: cbooks1

All names, product, and services mentioned are the trademarks or registered trademarks of their respective organizations. Copyright 2008 Conetic Software Systems, Inc. All rights reserved.